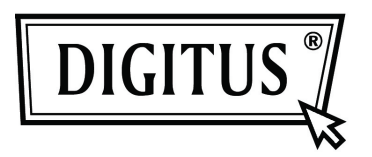

## CONVERTITORE ETHERNET GIGABIT USB 2.0

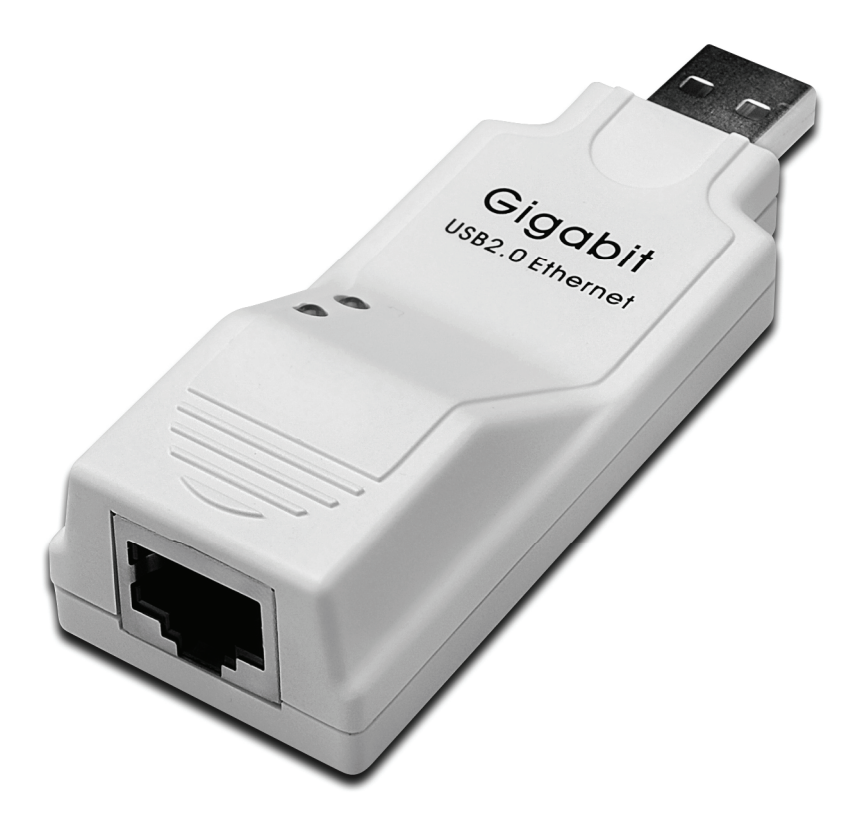

Manuale Utente DN-10150

## Installazione Driver (Windows XP)

Seguire i passi sotto riportati per installare il driver di Windows XP del convertitore Ethernet Gigabit USB 2.0

- 1. Accendere il vostro computer e assicurarsi che la porta USB sia abilitata e funzioni correttamente.
- 2. Durante l'installazione non collegate al computer il convertitore Ethernet Gigabit USB 2.0.
- 3. Fate doppio click su 'LAN7500-WDF setup.exe', quindi si avvierà l'installazione.

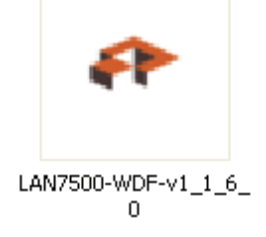

4. Durante l'installazione verranno mostrati i consigli seguenti.

| WinZip Self-Extractor - LAN7500-WDF-v1_1_6_0.exe |        |  |  |
|--------------------------------------------------|--------|--|--|
| LAN7500 Device Driver v1.1.6.0 Installer         | Setup  |  |  |
|                                                  | Cancel |  |  |
| Unzipping DPInstx64.exe                          | About  |  |  |

5. Cliccate "Next" per continuare l'instalalzione.

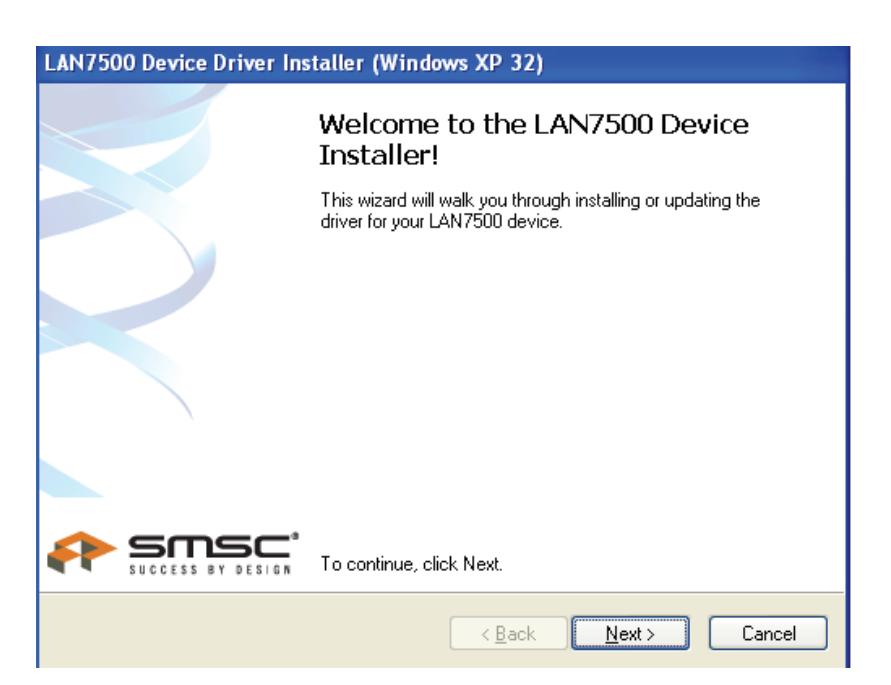

6. Cliccate "I Accept" e "Next" per continuare l'installazione. Fare riferimento alla cornice qui sotto:

| LAN7500 Device Driver Installer (Windows XP 32) |                                                                                                    |  |  |  |
|-------------------------------------------------|----------------------------------------------------------------------------------------------------|--|--|--|
| End User Li                                     | icense Agreement                                                                                                    |  |  |  |
| Ŵ                                               | To continue, accept the following license agreement. To read the entire agreement, use the scroll bar or press the Page Down key.  YOU (THE INDIVIDUAL CLICKING ON THE ACCEPT BUTTON BELOW) FOR YOURSELF OR ANY ENTITY FOR WHOM YOU ARE AN EMPLOYEE OR AGENT AND WHICH OBTAINS THE SOFTWARE MADE THE SUBJECT OF THIS SOFTWARE LICENSE AGREEMENT, AGREE TO THE TERMS AND CONDITIONS OF THIS SOFTWARE LICENSE AGREEMENT (REFERRED TO AS THIS AGREEMENT or 摣greement? BY EITHER (1) CLICKING ON  o accept this EULA  o I do ngt accept this EULA |  |  |  |
|                                                 | < <u>B</u> ack <u>N</u> ext > Cancel                                                                                                    |  |  |  |

7. Cliccare su "Finish".

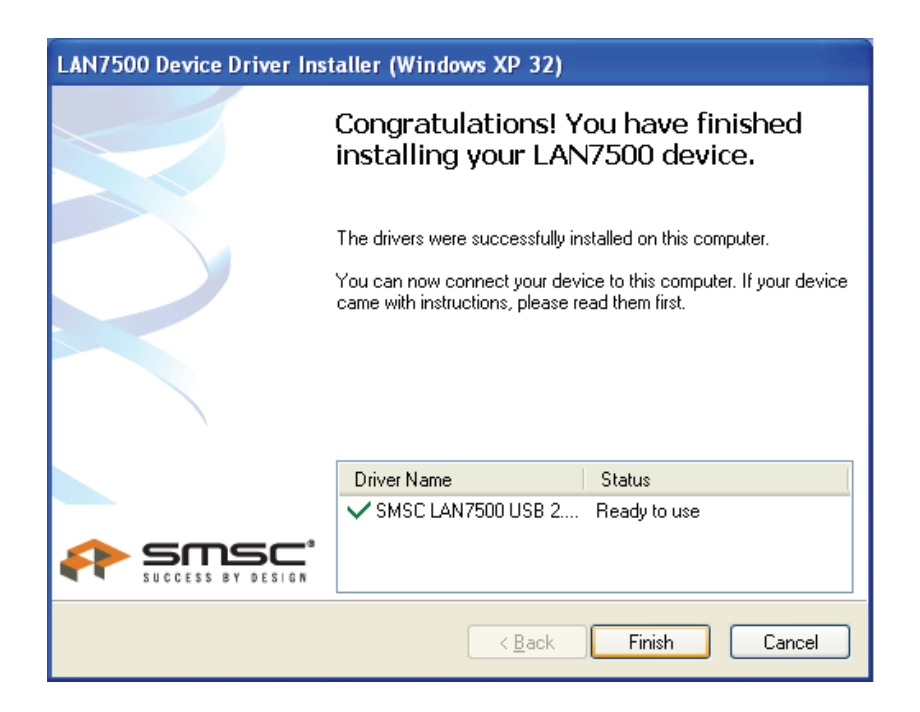

8. Dopo l'installazione, vi preghiamo di connettere il prodotto Ethernet Gigabit USB 2.0. alla Porta USB. Fare riferimento alla cornice qui sotto:

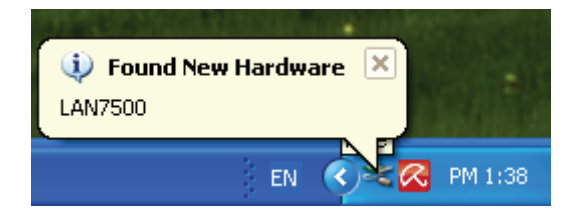

9. Se viene mostrata l'interfaccia qui sotto, significa che l'installazione ha avuto successo.

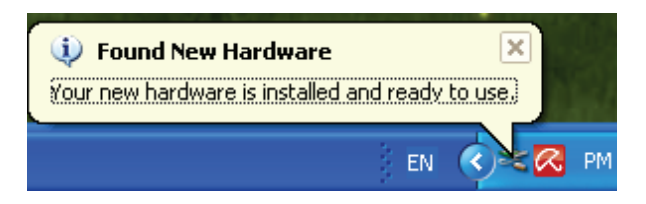

10. Controllare il "Device Manager": Potete trovare "LAN 7500 USB2.0 to Ethernet 10/100/1000 Adapter".

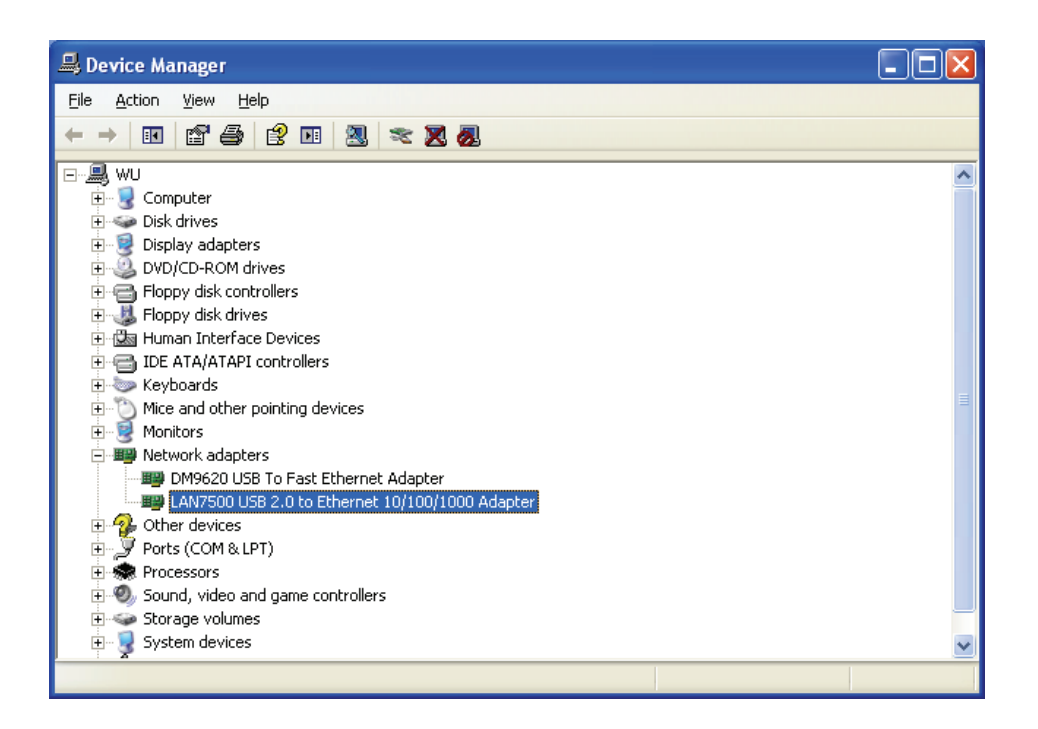

## Installazione Driver (Windows 7)

Seguire i passi sotto riportati per installare il driver di Windows 7.0 del convertitore Ethernet Gigabit USB 2.0

- 1. Accendere il vostro computer e assicurarsi che la porta USB sia abilitata e funzioni correttamente.
- 2. Durante l'installazione non collegate al computer il convertitore Ethernet Gigabit USB 2.0.
- 3. Fate doppio click su 'LAN7500-WDF setup.exe', quindi si avvierà l'installazione.

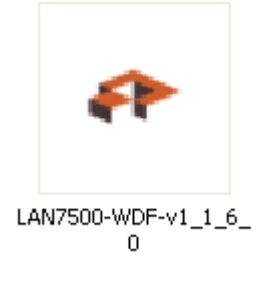

4. Cliccate "Next" per continuare l'instalalzione.

| LAN7500 Device Dri | iver Installer (Windows7 32)                                                                                                    |                                           |
|--------------------|----------------------------------------------------------------------------------------------------|-------------------------------------------|
|                    | Welcome to the LAN7500 Device<br>Installer!<br>This ward will welcyou through installing or updating the                                                                                                    | ـــــــــــــــــــــــــــــــــــــ     |
|                    | driver for your LAN7500 device.                                                                                                    | Cel                                       |
|                    | Computer  Computer  Compu | 0 7:57 AM Date created: 8/9/2011 12:20 PM |

5. Cliccate "I Accept" e "Next" per continuare l'installazione. Fare riferimento alla cornice qui sotto:

| LAN7500 Device Driver Installer (Windows7 32) |                                                                                                    |  |  |  |
|-----------------------------------------------|----------------------------------------------------------------------------------------------------|--|--|--|
| End User L                                    | icense Agreement                                                                                                    |  |  |  |
| Ŕ                                             | To continue, accept the following license agreement. To read the entire<br>agreement, use the scroll bar or press the Page Down key.                                                                                                    |  |  |  |
|                                               | YOU (THE INDIVIDUAL CLICKING ON THE ACCEPT BUTTON<br>BELOW) FOR YOURSELF OR<br>ANY ENTITY FOR WHOM YOU ARE AN EMPLOYEE OR AGENT<br>AND WHICH OBTAINS THE<br>SOFTWARE MADE THE SUBJECT OF THIS SOFTWARE LICENSE<br>AGREEMENT, AGREE TO<br>THE TERMS AND CONDITIONS OF THIS SOFTWARE LICENSE<br>AGREEMENT (REFERRED TO<br>AS THIS AGREEMENT or "Agreement") BY EITHER (1) CLICKING ON |  |  |  |
|                                               | <ul> <li>I accept this EULA</li> <li>I do not accept this EULA</li> </ul>                                                                                                    |  |  |  |
|                                               | < <u>Back</u> <u>N</u> ext > Cancel                                                                                                    |  |  |  |

6. Durante l'installazione verranno mostrati i consigli seguenti.

| LAN7500 Device Driver Installer (Windows7 32) |                                                                |              |  |
|-----------------------------------------------|----------------------------------------------------------------|--------------|--|
| Installing the s                              | oftware for your LAN7500 device                                |              |  |
| F                                             | Please wait while the drivers install. This may take some time | to complete. |  |
|                                               | < <u>B</u> ack <u>N</u> ext >                                  | Cancel       |  |

## 7. Cliccare su "Finish".

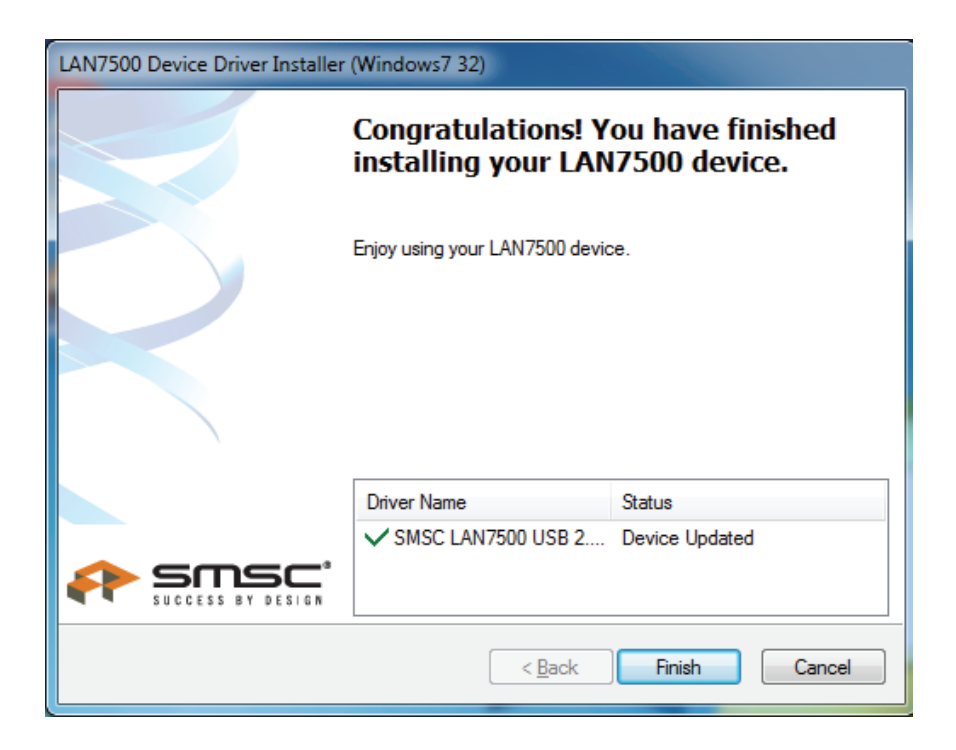

- 8. Dopo l'installazione, vi preghiamo di connettere il prodotto Ethernet Gigabit USB 2.0. alla Porta USB.
- 9. Controllare il "Device Manager": Potete trovare "LAN 7500 USB2.0 to Ethernet 10/100/1000 Adapter".

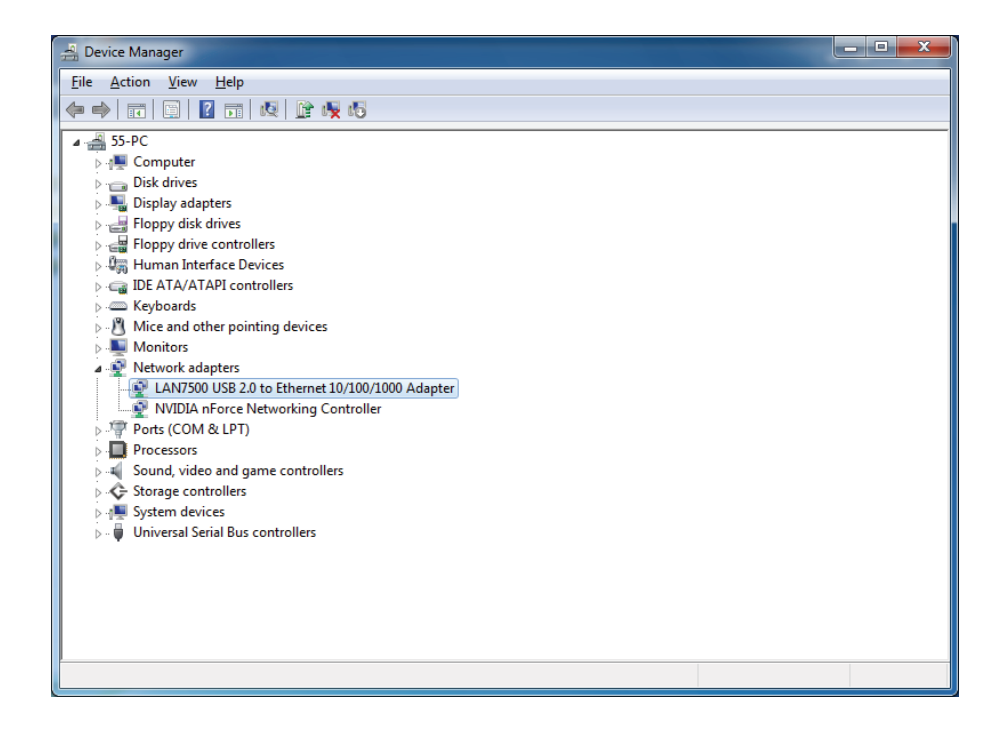